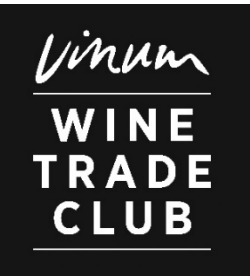

# **BENUTZERMANUAL PROFILEINTRAG**

## Finden Sie nachfolgend die Anleitung zur Aktualisierung Ihres Premium-Profils. Sollten Sie haben oder Hilfe benötigen, melden Sie sich bitte bei uns und wir beraten Sie sehr gerne.

Kontakt Schweiz: winetradeclub@vinum.ch, Tel. +41 (0)44 268 52 40 Kontakt Deutschland: winetradeclub@vinum.de, Tel. +49 (0)221 42338 438

## 1 Anmeldung Online-Account

- 1.1 Aufrufen der VINUM-Homepage <u>www.vinum.eu</u>
- 1.2 Anmeldung mit Ihrem Benutzernamen (bspw. E-Mail-Adresse) und Ihrem Passwort

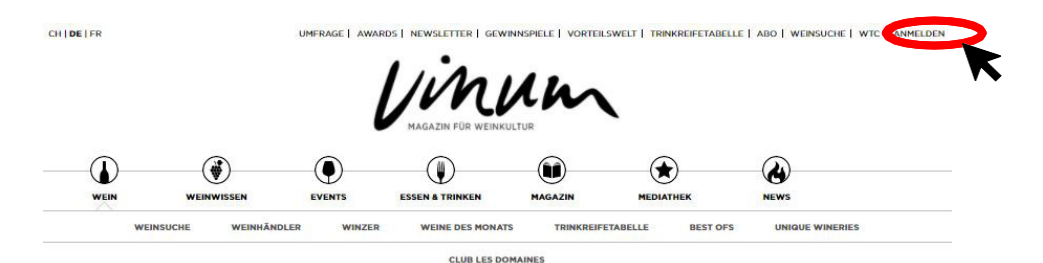

VINUM WineTradeClub

Der VINUM Wine TradeClub steht für einzigartige Weinkultur in Deutschland. Die Premium-Weinfachhändler des Wine TradeClub stehen für besonders hochwertige Weinqualität und exzellenten Kundenorientierung.

Finden Sie Ihren persönlichen Favoriten in Ihrer Region mit bevorzugten Schwerpunkten im Sortiment sowie Besonderheiten beim Kundenservice. Entdecken Sie die WineTradeClub Händlerweine, die von der VINUM-Redaktion regelmässig in der Marktschau und in den WineTradeClub Monatsweinen verkostet und bewertet werden.

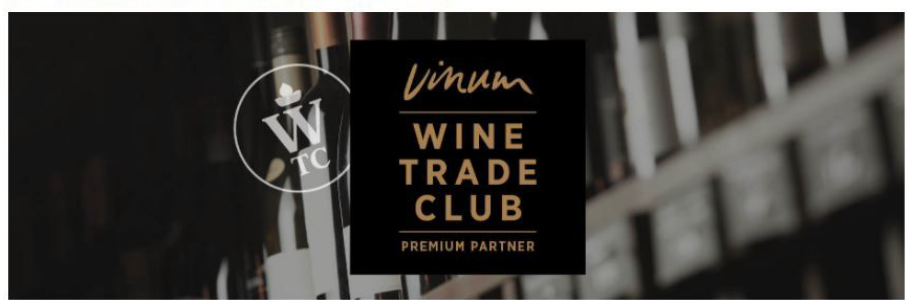

| ANMELDEN                               |  |
|----------------------------------------|--|
| emailadresse                           |  |
|                                        |  |
| Anmelden                               |  |
| PASSWORT VERGESSEN?                    |  |
| Sie haben noch kein kostenloses Konto? |  |
| JETZT REGISTRIEREN                     |  |

#### 1.3 Auswahl des Menüpunktes «WTC» in Ihrem Benutzerprofil

| ME                |                                            |  |
|-------------------|--------------------------------------------|--|
| <b>Hal</b><br>Reg | <b>llo</b> ,<br>gistriert seit: 29.09.2021 |  |
| <b>Kur</b><br>162 | ndennummer:<br>2363                        |  |
|                   | ABMELDEN                                   |  |
|                   |                                            |  |
| WE                | EINGUIDE & AWARDS                          |  |
| WT                | rc                                         |  |
|                   |                                            |  |

#### 2 Ihr Nutzerbereich

Hier finden Sie die Navigation zu Ihren Stammdaten, zu Ihrem Sortiment und zu Ihren Event-Einträgen.

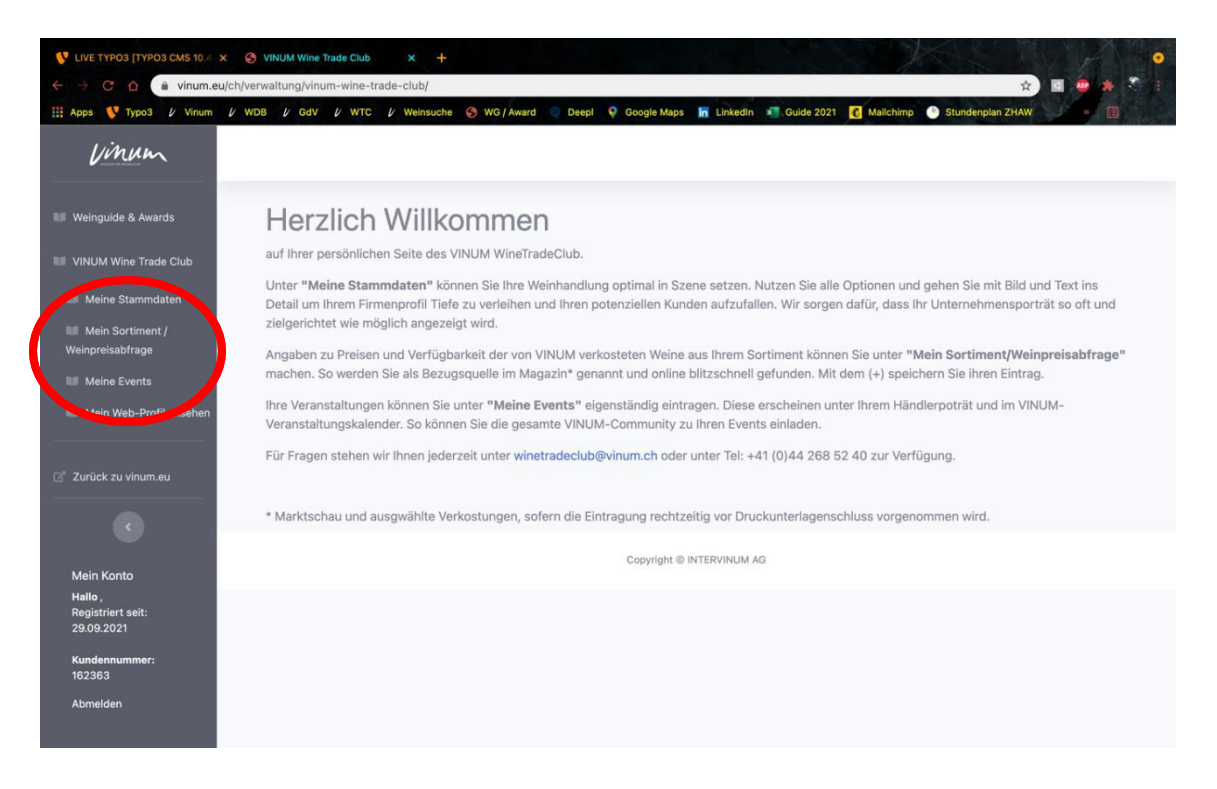

## 2.1 Bearbeitung «Meine Stammdaten»

## 2.1.1 Spezialgebiete

In diesem Bereich wählen Sie die Kategorien an, die auf Ihre Weinhandlung zutreffen und ergänzen Ihre Spezialgebiete. In Ihrem Online-Profileintrag sind maximal 5 Spezialgebiete ersichtlich.

| Besonderheiten                                                        |
|-----------------------------------------------------------------------|
| Spezialgebiete                                                        |
|                                                                       |
| Aufgepasst: Es werden maximal 5 Spezialgebiete im Frontend angezeigt! |
| Feinkostladen                                                         |
|                                                                       |
| Weinbar                                                               |
| Restaurant                                                            |
| Verkostungsmöglichkeiten                                              |
| Raritäten                                                             |
| □ Bio-/Ökoweine                                                       |
| □ Spirituosen                                                         |
|                                                                       |
|                                                                       |

## 2.1.2 Anschrift

Ergänzen Sie die Anschrift Ihrer Weinhandlung. Wichtig: das Feld «Bundesland DE / Kanton CH» muss einen Eintrag enthalten, ansonsten kann Ihr Profil in der Suchmaske nicht ausgespielt werden.

| Name der Weinhandlung |           |  |
|-----------------------|-----------|--|
| Muster Weinhandlung   |           |  |
| Strasse               |           |  |
| Musterstrasse 6       |           |  |
| PLZ                   | Ort       |  |
| 8000                  | Musterort |  |
| Jundesland            |           |  |
| Solothurn             |           |  |
| felefon               |           |  |
| +41 44 268 52 40      |           |  |
| . Maji                |           |  |

# 2.1.3 Grafiken

Nebst Ihrem Firmen-Logo können Sie bis zu 5 weitere Bilder/Fotos einfügen und mit individuellem Text Ihre Weinhandlung beschreiben. Zu beachten: Über die rot markierten Punkte können Sie die Ansicht der Felder für die Inhaltseingabe vergrössern.

| Logo                             |   |  |  |
|----------------------------------|---|--|--|
| Datei auswählen Keine ausgewählt |   |  |  |
| Bild 1                           |   |  |  |
| Datei auswählen Keine ausgewählt | 0 |  |  |
| Bild 2                           |   |  |  |
| Datei auswählen Keine ausgewählt | 0 |  |  |
| Bild 3                           |   |  |  |
| Datei auswählen Keine ausgewählt | 0 |  |  |
| Bild 4                           |   |  |  |
| Datei auswählen Keine ausgewählt | 0 |  |  |
| Bild 5                           |   |  |  |
| Datei auswählen Keine ausgewählt | 0 |  |  |
| Beschreibung Titel               |   |  |  |
|                                  |   |  |  |
| (max 140 Zeichen)                |   |  |  |
| Beschreibung Text                |   |  |  |
|                                  |   |  |  |
|                                  |   |  |  |
| (max 800 Zeichen)                |   |  |  |

# 2.1.4 Öffnungszeiten

Tragen Sie die Öffnungszeiten Ihrer Weinhandlung in den Feldern ein. Ausnahmen/Zusatz wären bspw. spezielle Öffnungszeiten, wie «Jeden zweiten Mittwoch im Monat».

| Tag        | von   | bis | von | bis |  |
|------------|-------|-----|-----|-----|--|
| lontag     |       |     |     |     |  |
| ienstag    |       |     |     |     |  |
| littwoch   |       |     |     |     |  |
| onnerstag  |       |     |     |     |  |
| reitag     |       |     |     |     |  |
| amstag     |       |     |     |     |  |
| onntag     |       |     |     |     |  |
| snahmen/Zu | ısatz |     |     |     |  |

# 2.1.5 Soziale Medien / Verlinkungen

Verlinken Sie Ihr Profil zu Ihrer Website und zu Ihren sozialen Medien.

| Web                  |  |
|----------------------|--|
| Website              |  |
|                      |  |
| instagram            |  |
| facebook             |  |
|                      |  |
| twitter              |  |
|                      |  |
| Stammdaten speichern |  |

-> Zum Abschluss Ihrer Einträge: Bitte auf den Button «Stammdaten speichern» klicken.

## 3 Bearbeitung «Mein Sortiment / Weinpreisabfrage»

## 3.1 Degustation auswählen

Finden Sie alle Degustationen über die Suchabfrage. Degustation auswählen und durch Klick auf «Anzeigen» bestätigen.

Top of Toskana 2022: Vernaccia di San Gimignano

VINUM Magazin (DCH) 2021/11

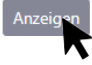

Im Profil werden Ihnen jeweils die aktuellsten 5 Notizen ausgespielt.

## 3.2 Preise erfassen

Finden Sie Ihre Weine:

Entweder klicken Sie sich durch die Seiten und entdecken Ihre Weine oder Sie suchen explizit mit dem Namen des Winzers oder des Weins in der Suchleiste ein, um Ihren Preis in Euro oder Schweizer Franken einzutragen.

| Weine auswählen für mein Sortiment                              |                                        |                                                                                                    |                              |
|-----------------------------------------------------------------|----------------------------------------|----------------------------------------------------------------------------------------------------|------------------------------|
| Weine die Sie hier auswählen, werden in der gefunden zu werden. | Lize «Mein Sortiment» angezeigt. Hinto | erlegen Sie Ihre Preite um auf                                                                                            | der Website als Bezugsquelle |
| Suchbegriff                                                     |                                        |                                                                                                    |                              |
| Тур                                                             | • Jahrgang                             | ▼ Suche                                                                                                    |                              |
| Top of Toskana 2022: Vernaccia di San Gimigi                    | nano                                   |                                                                                                    |                              |
| 10 V Einträge anzeigen                                          |                                        |                                                                                                    | luchen                       |
| Wein                                                            | Produzent                              | $\  \   \qquad \qquad \qquad \qquad \qquad \qquad \qquad \qquad \qquad \qquad \qquad \qquad \qquad \qquad \qquad \qquad $ | UR / CHF 🔶 🌲                 |
| Vernaccia di San Gimignano DOCG                                 | Cantine Guidi                          | Weisswein 2020                                                                                                    | 15 EUR                       |
|                                                                 |                                        |                                                                                                    | 0.00 CHF                     |

-> Bestätigung Ihres Eintrags mit Klick auf das Häkchen.

## 4 Bearbeitung «Meine Events»

In diesem Bereich können Sie alles rund um Ihre anstehenden Events eintragen: Termine, Kategorien, Durchführungsort etc., ebenfalls ist es möglich Bilder hochzuladen. Pflegen Sie allenfalls einen externen Veranstalter ein oder übernehmen Sie Ihre Daten über «Meine Daten übernehmen». Gleich wie bei den Stammdaten vergrössern Sie die Ansicht der Eingabefelder über das gestrichelte Symbol beim Textfeld.

| Veröffentlichung       | 🗆 Web CH                | Web CH FR  | Web DE |     |
|------------------------|-------------------------|------------|--------|-----|
| Veranstaltung*         |                         |            |        |     |
| Datum von:*            |                         |            |        |     |
| Uhrzeit (von):*        |                         | z.B. 20:15 |        |     |
| Datum bis:*            |                         |            |        |     |
| Uhrzeit (bis):*        |                         | z.B. 21:30 |        |     |
| Eintritt               |                         |            |        |     |
| Location-Name          |                         |            |        |     |
| Strasse<br>PLZ / Ort   |                         |            |        |     |
| Ort                    |                         |            |        |     |
| Land                   | Argentinien             |            |        | - 0 |
| Website                |                         |            |        |     |
| Rubrik                 | Wine & Dine             |            |        | - 0 |
| Bild 1                 | Datei auswählen Keine a | usgewählt  | 0      |     |
| Bild 2                 | Datei auswählen Keine a | ausgewählt | 0      |     |
| Bild 3                 | Datei auswählen Keine a | ausgewählt | 0      |     |
| Bild 4                 | Datei auswählen Keine a | ausgewählt | 0      |     |
| Bild 5                 | Datei auswählen Keine a | ausgewählt | 0      |     |
| PDF Upload             | Datei auswählen Keine a | ausgewählt |        |     |
| Event-Beschrieb lang   |                         |            |        |     |
| Infos zum Veranstalter | Bitte meine Daten überr | nehmen     |        |     |

## -> Einträge speichern.

Löschen eines Eintrags: Event/Eintrag auswählen und «Veranstaltung löschen» klicken.

# 5 Änderungen Ihres Web-Profil

Änderungen Ihres Profils sind mittels erneutem Log-In jederzeit möglich.

# 6 Hilfestellung

Bitte melden Sie sich bei uns, sollten Sie Fragen rund um die Bearbeitung Ihrer Einträge haben und wir helfen gerne weiter:

Kontakt Schweiz: winetradeclub@vinum.ch, Tel. +41 (0)44 268 52 40 Kontakt Deutschland: winetradeclub@vinum.de, Tel. +49 (0)221 42338 438